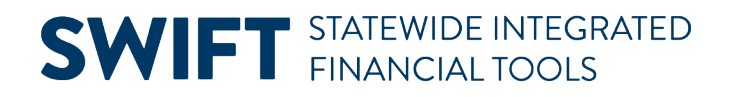

# **QUICK REFERENCE GUIDE**

May 29, 2024

## **Create an Ad Hoc Contract Document Electronically**

Sometimes an agency needs to add a contract document that is separate from the specific contract type. This document is specific to a particular contract. The agency has the option to add this document to this contract only using SWIFT templates. They are called "Ad Hoc" contract documents in SWIFT. Ad hoc documents do not typically go through the SWIFT approval workflow. You can create, edit and maintain system-generated, ad hoc documents in SWIFT.

#### IMPORTANT! You are responsible to make sure you use the most current version of a contract document.

If you are using templates from the Office of State Procurement (OSP) or the Office of Grants Management (OGM), make sure you are using the most recent version. **DO NOT** use existing forms in SWIFT's ad hoc contract list.

- OGM: Forms and FAQs
- OSP: General Acquisitions Forms
- OSP: Professional and Technical Services Forms

Examples of system-generated Ad Hoc documents include:

- 16A/16C Violation Memo
- A non-disclosure agreement
- Single Source Request Form

This guide presents the steps to create a system-generated ad hoc contract document electronically through SWIFT.

## Step 1: Access the Document Management page

1. Navigate to the **Document Management** page.

| Navigation Option     | Navigation Path                                                                                                    |
|-----------------------|----------------------------------------------------------------------------------------------------|
| Navigation Collection | Procurement, Supplier Contract, Create Contracts and Documents. Left menu links, Document Management, Add a Document page. |

- 2. SWIFT opens the Add a Document page. Enter or confirm the following information.
- Source Transaction: "Ad Hoc"
- Set ID: "SHARE"

Page | 1 – Quick Reference Guide

- Ad Hoc ID: "NEXT" allows SWIFT to assign a sequential document ID with the prefix "ADH." You can overwrite it and enter an Ad Hoc ID of your choice.
- **Description**: Enter a description of the document following your agency's practices.
- Contract Style: "Ad Hoc Document"
- Document Type: Choose a document

#### Document Types in the Add a Document page

| Field Name                                | Field Description                                                                                                    |
|-------------------------------------------|----------------------------------------------------------------------------------------------------|
| ALP Authority Ad Hoc<br>Documents         | A group of different contracts for purchases and acquisitions within the Authority for Local Purchase (ALP) for a buyer or contract coordinator.                                                                                                    |
| Grant Ad Hoc Documents                    | Contracts that are financial assistance or services furnished by the agency via a third party to an eligible recipient.                                                                                                    |
| MMD Acquisitions Ad Hoc<br>Documents      | Used by the Office of State Procurement (OSP) only for acquisitions.                                                                                                    |
| P/T Ad Hoc Documents<br>(Admin Approval)  | A group of different contracts for professional or technical services (P/T).<br>P/T services are intellectual in character, including consultation, analysis,<br>evaluation, predication, planning, or programming, or recommendation,<br>and result in the production of a report or the completion of a task. The<br>Office of State Procurement must approve this document. |
| P/T Ad Hoc Documents<br>(Agency Approval) | A group of different contracts for professional or technical services (P/T).<br>P/T services are intellectual in character, including consultation, analysis,<br>evaluation, predication, planning, or programming, or recommendation,<br>and result in the production of a report or the completion of a task. The<br>agency must approve this document.                      |

- 3. You have three options to create the document. Select one of these buttons.
- Add a Document: Create the new system-generated ad hoc document using an existing template.
- **Copy Document:** Use another SWIFT ad hoc document as the source for this new one.
- Import a Document: Use a non-SWIFT document as the source for this one.

| Create Contracts and Docume            | ents         |                    |                              |   |                 |                           |
|----------------------------------------|--------------|--------------------|------------------------------|---|-----------------|---------------------------|
| IQ Welcome to the Administrative Porta | n,C _ [ ]    | Sign Out           |                              |   |                 |                           |
| Contract Entry                         | Add a Docume | ent                |                              |   |                 |                           |
| Tocument Management                    | *(           | Source Transaction | Ad Hoc                       | ~ |                 |                           |
|                                        |              | *SetID             | SHARE Q                      |   |                 |                           |
| My Document Preferences                |              | *Ad Hoc ID         | NEXT                         |   |                 |                           |
|                                        |              | *Description       | Agency Violation Form        |   |                 |                           |
| 🔚 Report Manager                       |              | *Contract Style    | Adhoc Document               | ~ |                 |                           |
|                                        |              | *Document Type     | P/T Ad Hoc (Agency Internal) | ~ |                 |                           |
|                                        | Add a Do     | cument             | Copy Document                |   | Import Document | Find an Existing Document |

## Step 2: Create an Ad Hoc Document

- 1. This example shows the Add a Document feature. Select the Add a Document button.
- 2. SWIFT activates the Configurator Selection Wizard for the selected ad hoc document and option.
  - a. Respond to the questions.
  - b. Select Finish.

#### **Questions on the Configurator Selection Wizard**

| Question Group                                                        | Questions                                                                                                    |
|-----------------------------------------------------------------------|----------------------------------------------------------------------------------------------------|
| ALP Authority Ad Hoc<br>Documents                                     | <ul> <li>What type of solicitation are you creating?</li> <li>Construction</li> <li>Goods: Is it technology related?</li> <li>Goods and Services: Is it technology related?</li> <li>Services: Is it technology related?</li> </ul>                                                                                                    |
| <b>Grant Ad Hoc Documents</b><br>(Office of Grants<br>Management/OGM) | <ul> <li>Select which type of form you need:</li> <li>Agency Specific Forms (Department of Health)</li> <li>OGM Conflict of Interest Disclosure Form</li> <li>OGM Grant Program Exception Request Form</li> <li>OGM Single Source Justification Form</li> </ul>                                                                                                    |
| OSP Acquisitions Ad Hoc<br>Documents                                  | <ul><li>Which form will you be using?</li><li>Contract Cancellation Letter</li></ul>                                                                                                    |
| P/T Ad Hoc Documents<br>(Admin Approval)                              | <ul> <li>Please select the applicable document from the list.</li> <li>Annual Plan Amendment</li> <li>Annual Plan Memo</li> <li>Certification Form</li> <li>Request for Emergency Authorization</li> </ul>                                                                                                    |
| P/T Ad Hoc Documents<br>(Agency Internal)                             | <ul> <li>Please select your document from this list.</li> <li>16A/16C Violation Form</li> <li>Agency Specific (Real Estate and Construction Services)</li> <li>Evaluation Team Member Agreement</li> <li>MMD P/T Contract Amendment Cover Sheet</li> <li>MN.IT Work Order Amendment Cover Sheet</li> <li>P/T Contract Amendment Cover Sheet</li> <li>Single Source Request Form</li> </ul> |

**NOTE:** The Office of State Procurement (OSP) and the Office of Grants Management (OGM) approved these ad hoc documents. They may update them in SWIFT. Contact these offices if you have questions about the ad hoc documents.

| W                                            | Wizard Execution       |               |            |  |  |
|----------------------------------------------|------------------------|---------------|------------|--|--|
| Configurator Selection Wizard<br>SetID SHARE |                        |               |            |  |  |
| Wizard ID P/T AD HOC DCOUMENTS               | Description P/T AD     | HOC DOCUMENTS |            |  |  |
| Question Groups                              |                        |               | < 1 of 1 🗸 |  |  |
| Question Group P/T AD HOC DCOUMENTS          |                        | Previous      | Finish     |  |  |
| A*Please select your document from the list. | 16A/16C Violation Form |               | ~          |  |  |
|                                              |                        | Previous      | Finish     |  |  |

3. SWIFT brings you to the Create Document page.

You can also use the Create Document page to create system-generated contract documents. Ad hoc documents typically have fewer required fields than other system-generated contract documents. Ad hoc documents do not go through the approval workflow. You do not need to add the Contract Manager or Additional Approval fields.

- a. Review and update any of the fields as needed.
- b. Press the Save button at the top of the page. SWIFT will assign an Ad Hoc ID.
- c. Then, press the **Create Document** button.

**NOTE:** You have the option to save this page and return to it later. You can access it again by navigating to the Document Management page and searching for the Ad Hoc ID.

| Create Documer  | nt                                                | Return to Document Search                  |
|-----------------|---------------------------------------------------|--------------------------------------------|
| Source          | Ad Hoc                                            | Return to Contract Entry                   |
| SetID           | SHARE Ad Hoc II                                   | D ADH00000005328                           |
| *Contract Style | Adhoc Document 🗸                                  |                                            |
| *Document Type  | P/T Ad Hoc (Agency Internal)                      |                                            |
| Configurator ID | P/T 16A/C FORM MMD P/T 16A/C Viola                | tion Memo Reporting Form                   |
|                 | Configurator Selector                             |                                            |
| Description     | test                                              |                                            |
| *Begin Date     | 04/22/2024 Expire                                 | Date                                       |
|                 | Use Wizard Responses from Document: (Select Docum | ent)                                       |
| Create Doo      | cument Import Document Inte                       | rnal Contacts/Signers<br>ument View Access |
| Save            |                                                   |                                            |

## **Step 3: Complete the Ad Hoc Document**

- 1. Depending on the system-generated ad hoc document you selected, SWIFT may or may not have additional questions.
  - a. If there are not additional questions, SWIFT returns you to the Document Management page.
  - b. If there are additional questions, SWIFT displays the Wizard Executive Document Creation page.
    - i. Answer any remaining questions, such as electronic signatures.
    - ii. Select Finish.

| Wizard Execution             |                                       |                     |                        |            |
|------------------------------|---------------------------------------|---------------------|------------------------|------------|
| Wizard Execute - Do          | cument Creation                       |                     |                        |            |
| Wizard ID                    | P/T AD HOC DOCS                       | Description MMD P/T | Ad Hoc Document Wizard |            |
| Question Groups              |                                       |                     |                        | < 1 of 1 🗸 |
| Question Group               | SIGNATURES                            |                     | Previous               | Finish     |
| Group Instructions Questions | Please answer the following question: |                     |                        |            |
| ^*Are you collecting signa   | tures electronically?                 | No 🗸                |                        |            |
|                              |                                       |                     | Previous               | Finish     |

2. On the Document Management page, edit the document to update the template for your purposes. Press the **Edit Document** button at the bottom of the page.

| View and Edit Options:            | Review and Approval:      | Other Document Actions:           |
|-----------------------------------|---------------------------|-----------------------------------|
| View Document                     | Route Internally          | Send to Contacts                  |
| Edit Document                     | Internal Contacts/Signers | Refresh Document                  |
| Add Attachments/Related Documents | Document View Access      | Recreate Document                 |
| Document Version History          |                           | Compare Documents                 |
|                                   |                           | Prepare and Route for e-Signature |

3. SWIFT opens up the document on your desktop. Open or download it.

| ← → C ==                                       |                         | ९ 🕁              | r 1 I = 🛃      |
|------------------------------------------------|-------------------------|------------------|----------------|
| - I 🕑 ★                                        | Q Search in All Content | SHARE ADH0000000 | 05328_0.00.xml |
| reate Contracts and Documents                  |                         | 303 KB • Done    |                |
| Welcome to the Administrative Portal, Sign Out |                         |                  |                |
| Document Management                            |                         |                  | Print   New W  |

4. SWIFT also displays a Word document for your review.

- a. Open it up and update it as needed. Word uses track changes.
- b. When you have completed the editing, save it in Word.

**IMPORTANT!** <u>DO NOT</u> change the file name or SWIFT will not recognize it.

| File name:     | SHARE_ADH00000005328_0.00 | D     | D NOT    | CHANG | GE TH | E FILE NAM | ЛЕ     |
|----------------|---------------------------|-------|----------|-------|-------|------------|--------|
| Save as type:  | Word XML Document         |       |          |       |       |            |        |
| Authors:       |                           | Tags: | Add a ta | g     |       |            |        |
| ∧ Hide Folders |                           |       |          | Tools | -     | Save       | Cancel |

- 5. Check the system-generated ad hoc contract document back into SWIFT.
  - a. Return to the Document Management page. SWIFT updated the Status to "Checked Out By."
  - b. Press the Check In button.

| Version 0.00           | Created On 04/22/24 1:41PM       | A Document Details      |
|------------------------|----------------------------------|-------------------------|
| Status Draft           | Last Modified On 04/22/24 1:42PM | 1                       |
|                        | Checked Out On 04/22/24 1:42PM   | 1                       |
|                        | Checked Out By                   |                         |
| View and Edit Options: | Review and Approval:             | Other Document Actions: |
| View Document          | Internal Contacts/Signers        | Generation Log          |
| Check In               | Document view Access             |                         |

- 6. SWIFT opens the Check In Document page.
  - a. In the **Version** section, indicate the changes made and whether they constitute a minor or major change to the existing version of the document. Follow your agency's policies. The distinction is at your (or the agency's) discretion.
    - i. A minor change might be something cosmetic.
    - ii. A major change is a content change, such as a change in suppliers.
  - b. You must also provide a **comment** documenting the changes made.
  - c. Select the **OK** button.

| Check In Document                                                                                           |                                                                     |
|----------------------------------------------------------------------------------------------------|---------------------------------------------------------------------|
| Select the desired versioning option and enter a brief description describe prompted to enter the filename. | bing the changes. Select the OK button to proceed and you will then |
| SetID SHARE                                                                                                 | Ad Hoc ID ADH00000005328                                            |
| Version   Minor Version (0.01)                                                                              |                                                                     |
| ◯ Major Version (1.00)                                                                                      |                                                                     |
| *Comments Check In:16A Violation Form                                                                       | 크리                                                                  |
|                                                                                                    | 1                                                                   |
| 227 characters remaining                                                                                    |                                                                     |
| OK Cancel                                                                                                   |                                                                     |

- 7. Check in the document.
  - a. SWIFT displays the Check In Document window. Select the Choose File button.

| Check In Document          |        |  |  |  |  |
|----------------------------|--------|--|--|--|--|
| Choose File No file chosen |        |  |  |  |  |
| Upload                     | Cancel |  |  |  |  |

b. On your desktop, select the ad hoc contract document, press the **Open** button.

| File name: | SHARE_ADH00000005328_0.00 | $\sim$ | All Files | $\sim$ |
|------------|---------------------------|--------|-----------|--------|
|            |                           |        | Open      | Cancel |

c. SWIFT updates the Check In Document window. Select Upload.

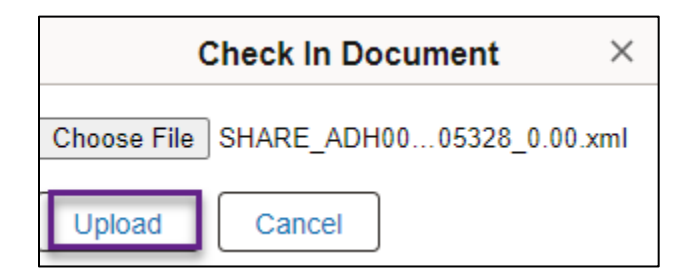

- d. SWIFT returns to the Document Management page.
- 8. Complete the ad hoc document.

**Important!** Do not complete the ad hoc contract document if you are routing it for electronic signatures. Review Step 5 of the <u>Import a Contract Document Created Outside of SWIFT and Route for Electronic Signatures</u> quick reference guide for more information about routing contract documents for electronic signatures.

- a. When you are ready to finalize the ad hoc document, press the **Complete Document** button.
- b. As an option, you can view the document by pressing the **View Document** button.

| Version 0.01<br>Status Draft            | Created On 04/22/24 1:41PM<br>Last Modified On 04/22/24 1:58PM |
|-----------------------------------------|----------------------------------------------------------------|
| Complete Document                       |                                                                |
|                                         |                                                                |
| View and Edit Options:                  | Review and Approval:                                           |
| View and Edit Options:<br>View Document | Review and Approval: Route Internally                          |

9. The ad hoc document is ready for your agency to use. To access it, use the **Find an Existing Document** link on the Add a Document page of the Document Management section.

| Create Contracts and Documents        |                     |               |                 |                           |  |  |  |  |
|---------------------------------------|---------------------|---------------|-----------------|---------------------------|--|--|--|--|
| Q Welcome to the Administrative Porta | l, <u>Sign Out</u>  |               |                 |                           |  |  |  |  |
| Contract Entry                        | Add a Document      |               |                 |                           |  |  |  |  |
| 🛅 Document Management                 | *Source Transaction | Ad Hoc 🗸      | •               |                           |  |  |  |  |
|                                       | *SetID              | SHARE Q       |                 |                           |  |  |  |  |
| My Document Preferences               | *Ad Hoc ID          | NEXT          |                 |                           |  |  |  |  |
|                                       | *Description        |               |                 |                           |  |  |  |  |
| 📔 Report Manager                      | *Contract Style     | ~             | •               |                           |  |  |  |  |
| Process Monitor                       | *Document Type      | ~             | ·               |                           |  |  |  |  |
|                                       | Add a Document      | Copy Document | Import Document | Find an Existing Document |  |  |  |  |